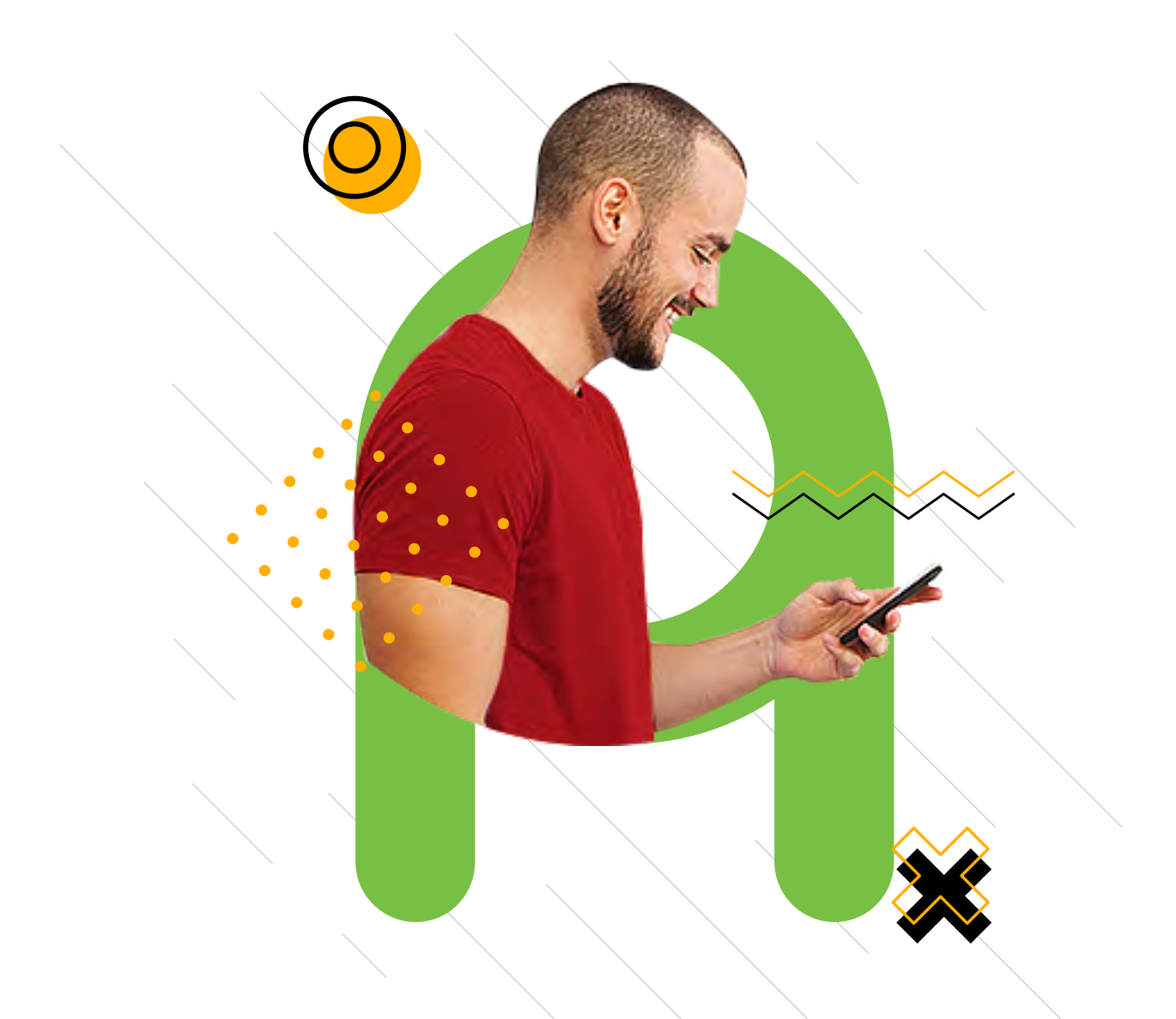

## Pasos para reestablecer tu contraseña institucional.

## **ΑREANDINA** App

Descarga la App desde:

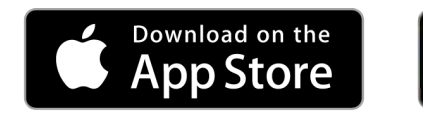

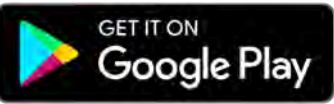

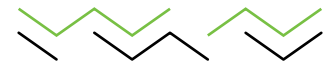

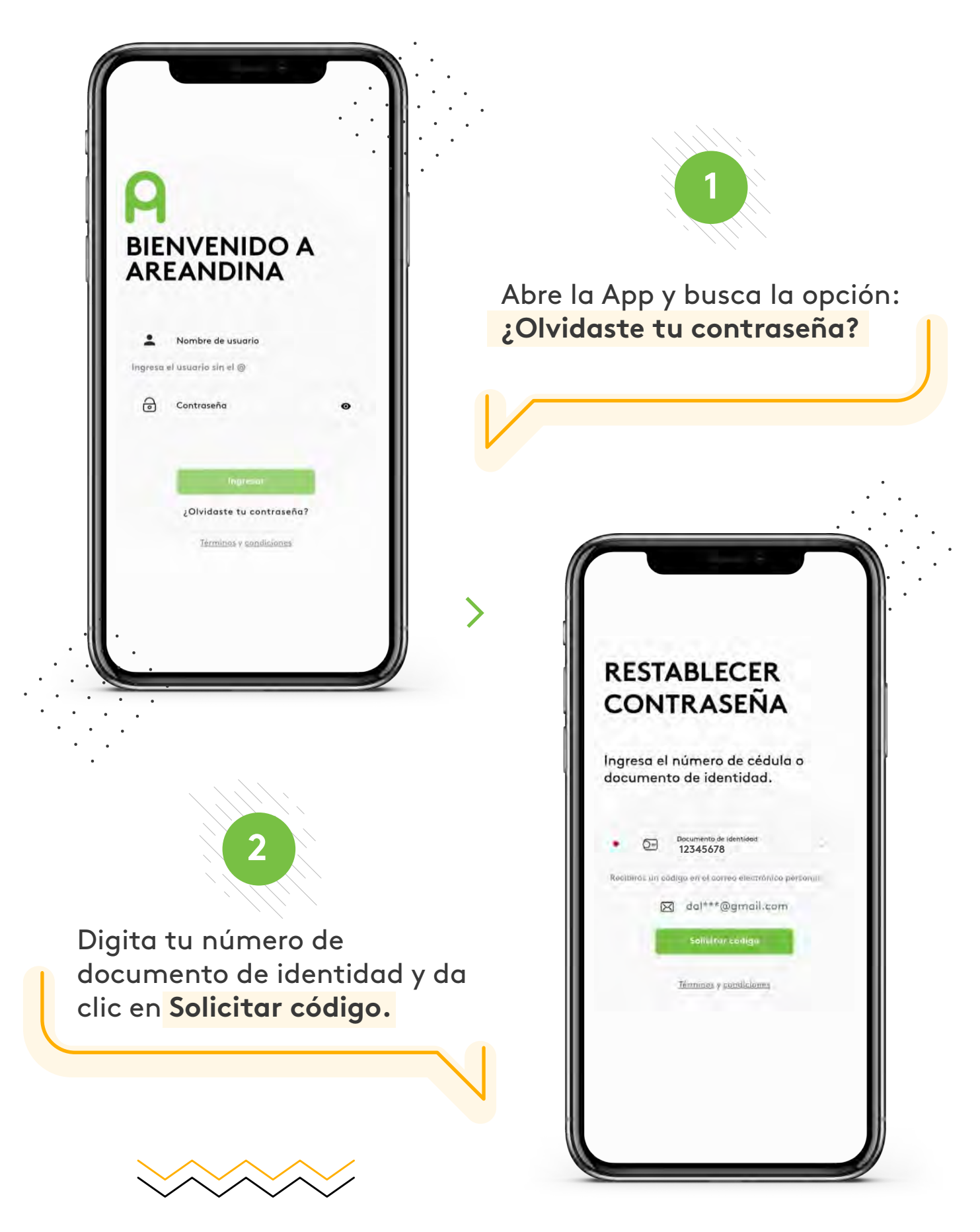

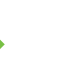

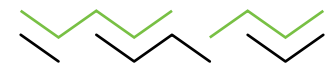

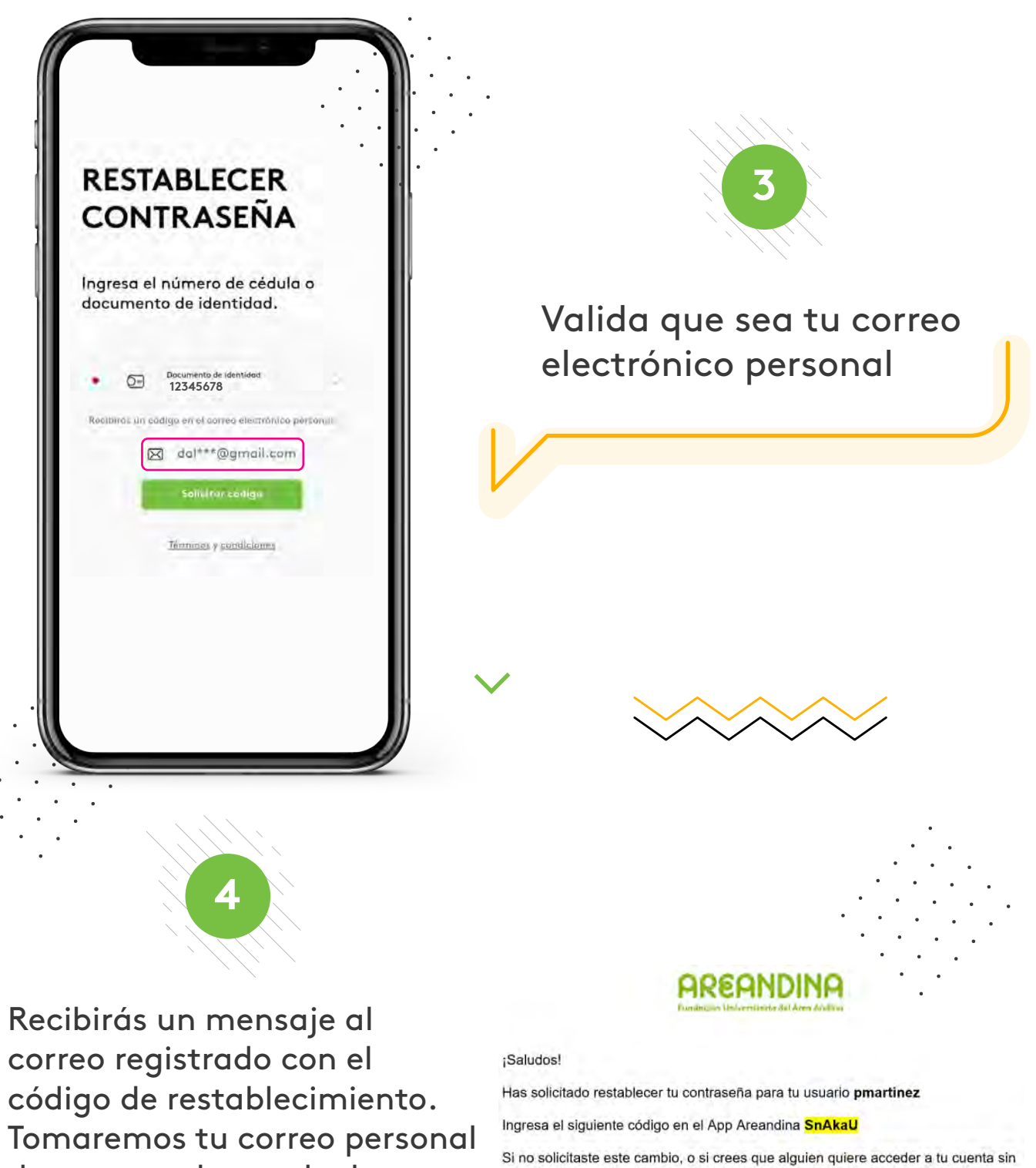

de nuestras bases de datos.

Password reset

autorización, cambia tu contraseña lo antes posible. Por favor ten en cuenta

mayúsculas y minúsculas

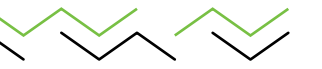

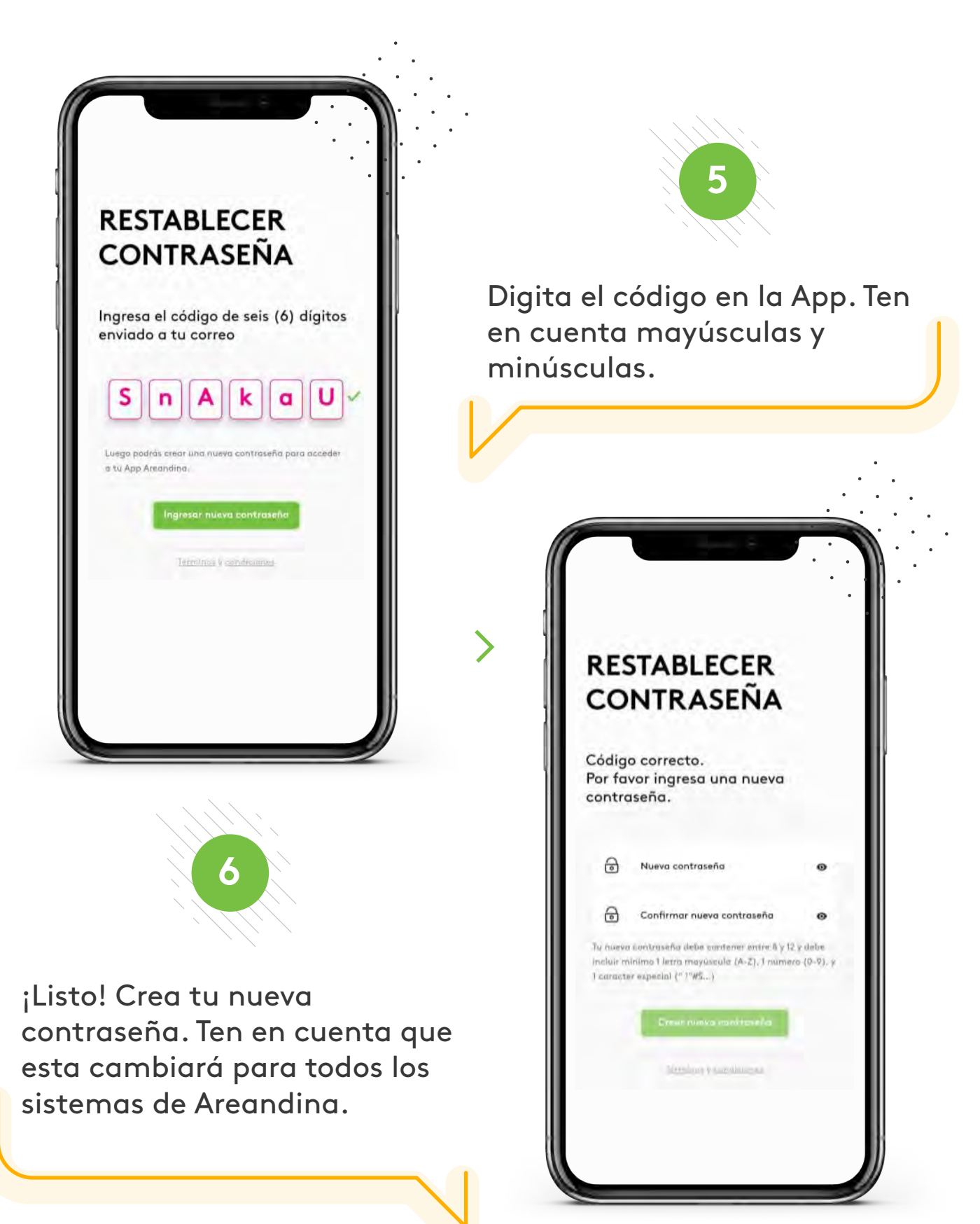

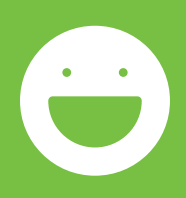

## Así de fácil, así de sencillo.

www.areandina.edu.co